# Geonovum

Verkent, verbindt, verankert

### Veldlab omgevingsvisie en programma

AuteurTPOD-TeamDatumVersie 4 juli 2025

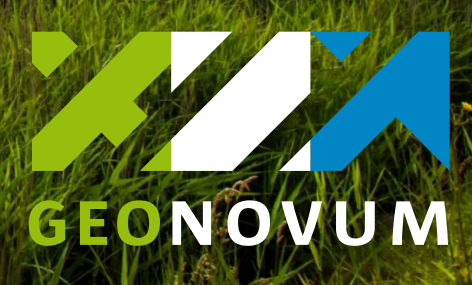

# Waarom dit verkort veldlab omgevingsvisie en programma?

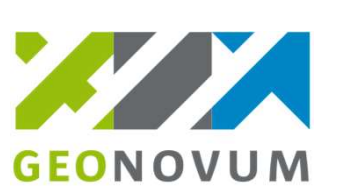

- Vanuit de helpdesk zien we veel vragen over programma en visie
- Veel gestelde vraag:
   "Hoe zet ik mijn pdf visie in STOP-TPOD?"
- De annotatie mogelijkheden voor de visie zijn (nog) onbekend

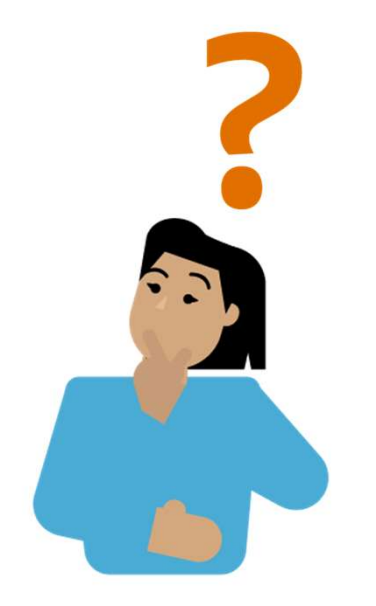

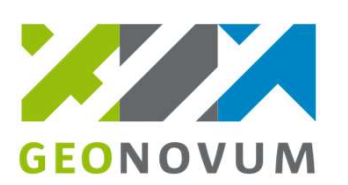

## Leerdoelen veldlab

Na deelname aan dit veldlab kun je:

- Uitleggen wat de annotaties (locatie, gebiedsaanwijzing, thema, hoofdlijn en kaart) doen in programma/omgevingsvisie
- Deze annotaties toepassen op structuur en op inhoud in de eigen software
- Uitleggen welk effect jouw schrijven en annoteren heeft in het DSO

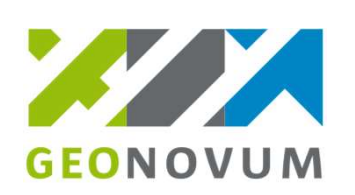

# **Annoteren iets nieuws?**

| Vinted Artika    | elen 👻 Q Vind artikelen           |                                  | Regist              |
|------------------|-----------------------------------|----------------------------------|---------------------|
| Dames Heren D    | Designer Kinderen Home Elektronic | ca Entertainment Huisdieren Over | Vinted Ons Platform |
| Artikelen        |                                   |                                  |                     |
| Categorie 🗸 Maat | ✓ Merk ✓ Staat ✓ Kleur ✓          | Prijs 🗸 Materiaal 🗸 Sorteren op  |                     |
| Dames            | Heren                             | Designer                         |                     |
| Kinderen         | Home                              | Elektronica                      |                     |
| Entertainment    | Huisdieren                        |                                  |                     |
| 500+ resultaten. |                                   |                                  | Zoek                |
|                  |                                   |                                  |                     |
|                  |                                   |                                  |                     |
|                  |                                   |                                  |                     |

## Techniek van omgevingsvisie en programma

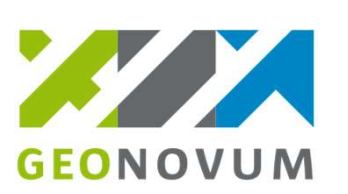

- Vrijetekststructuur
- Annoteren:
  - Locatie
  - Gebiedsaanwijzing
  - Thema
  - Hoofdlijn
  - (Kaarten)

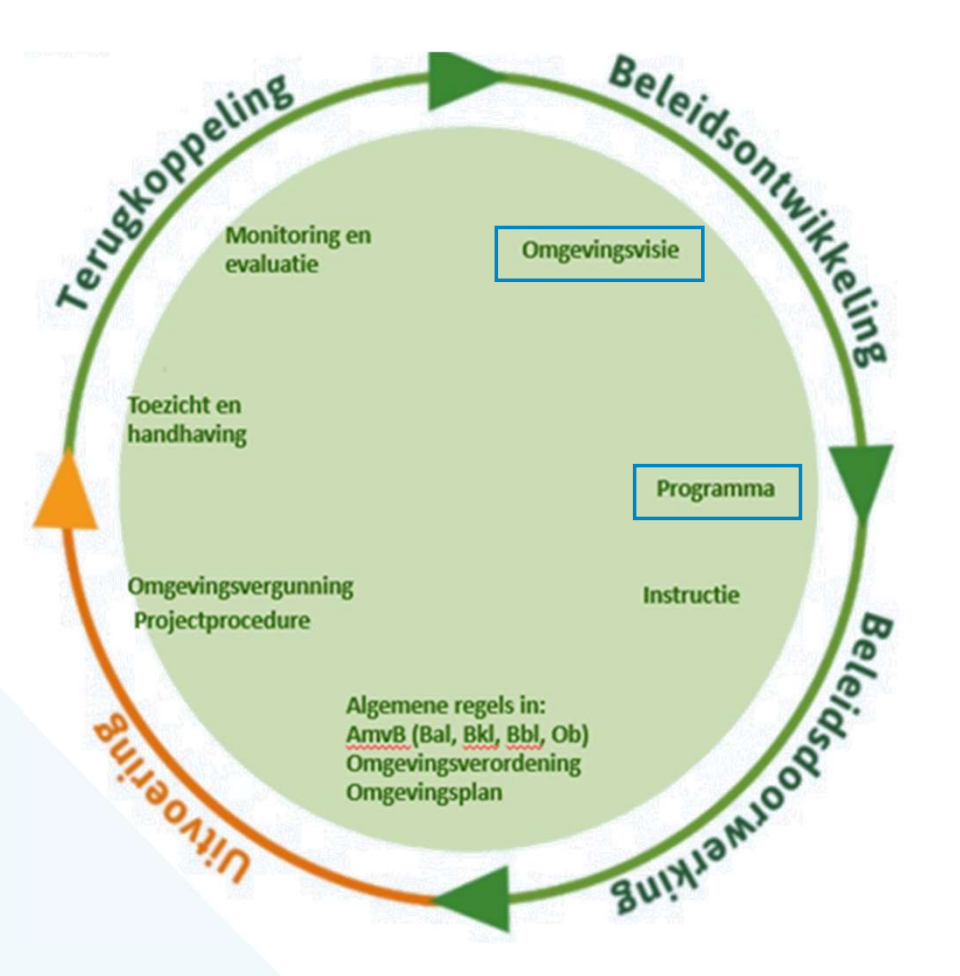

# GEONOVUM

### Overgangsrecht

- Vóór 1-1-2027 vaststellen (gemeenten)
- Tot 1-1-2025 kon je een Omgevingsvisie als IMRO structuurvisie aanleveren
  - Niet bepaald wanneer een IMRO structuurvisie in STOP/TPOD moet worden omgezet
  - Niet mogelijk om een IMRO omgevingsvisie te wijzigen
  - Omdat je maar 1 omgevingsvisie hebt, en beleid in de loop van de tijd zal wijzigen, zul je op enig moment STOP/TPOD nodig hebben.
- Nu alleen nog STOP/TPOD mogelijk!

### **STOP/TPOD, standaard met 2 componenten**

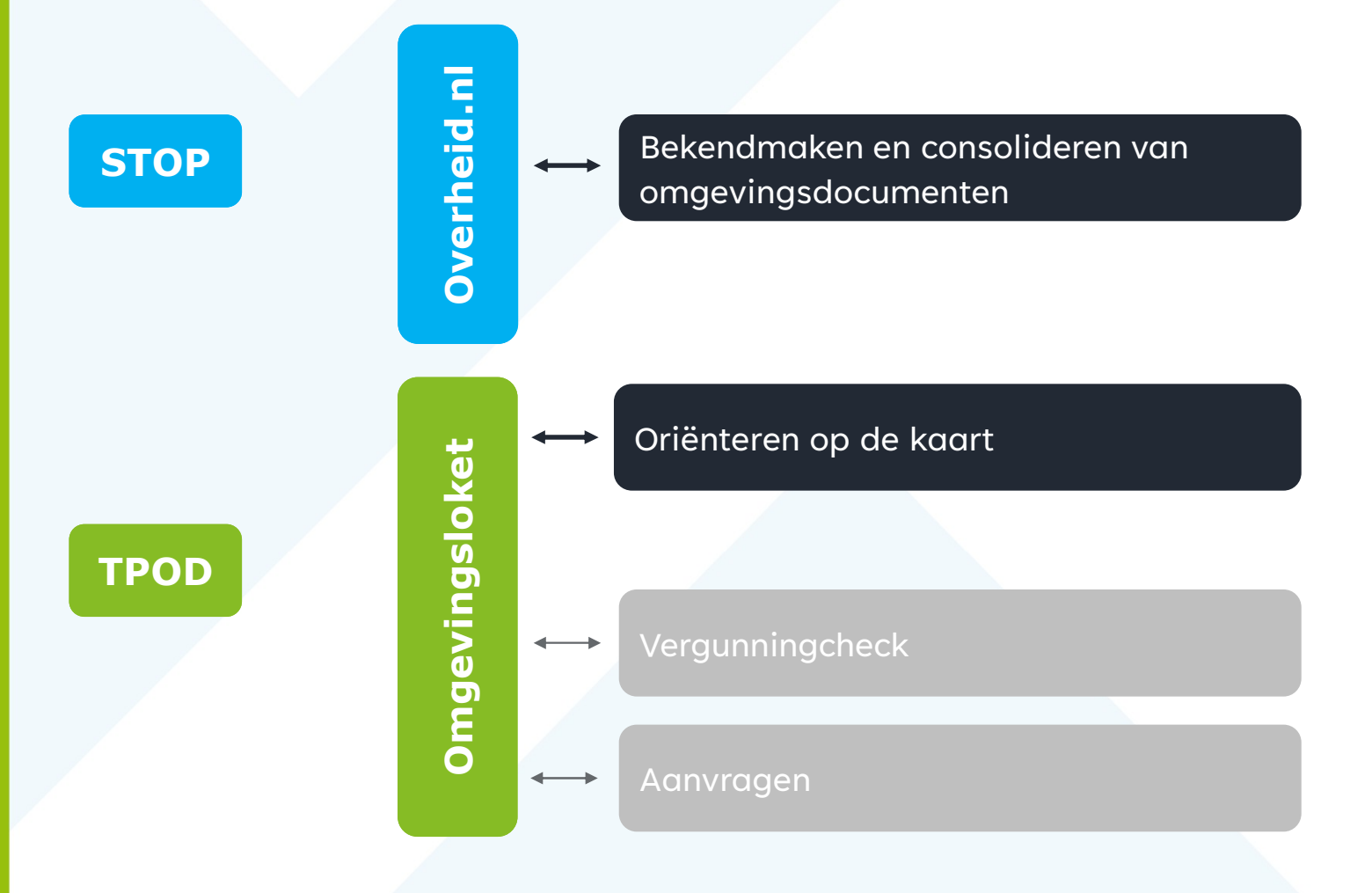

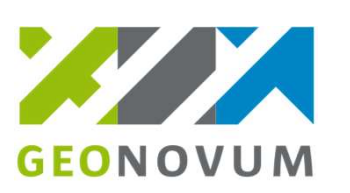

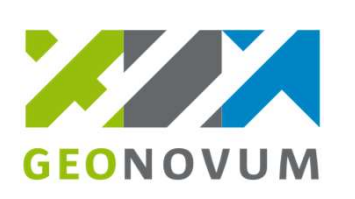

### Allereerst: "kunnen we de weg vinden?"

< Terus Zoeken Locatie zoeker

Adres

Q Adres of perceel ies datum in het verleden >

Viewer Regels op de kaart

www.omgevingswet.overheid.nl

**Oefenomgeving:** www.pre.omgevingswet.overheid.nl

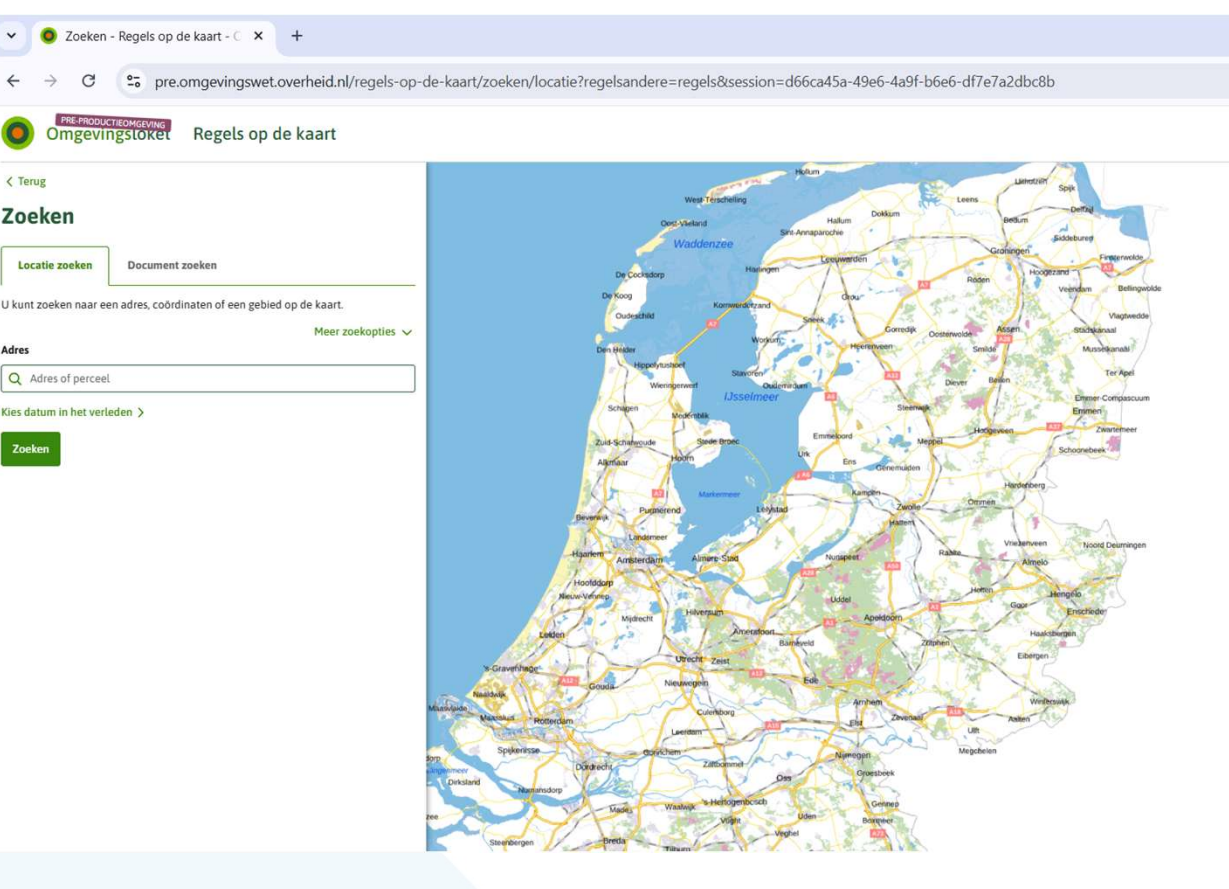

### Kunnen we de weg vinden?

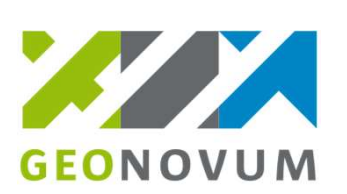

Omgevingstoket Regels op de kaart

### < Opnieuw zoeken 100977, 498373

Deze coördinaten liggen in Perceel IJmuiden (IMD00) K 896

∧ Verberg documenten op gekozen locatie
 Bekijk: ♥ Regels Andere documenten

Gemeente Provincie Waterschap Rijk

Omgevingsplan gemeente Velsen → Omgevingsplan - Gemeente Velsen () In werking vanaf 23-01-2025

Paraplubestemmingsplan standplaatsen > Bestemmingsplan - Gemeente Velsen 1 Vastgesteld 29-02-2024 - geheel onherroepelijk in werking

Omgevingsplan gemeente Velsen → Omgevingsplan - Gemeente Velsen ① In werking vanaf 08-09-2022

Woningsplitsing en onzelfstandige bewoning > Bestemmingsplan - Gemeente Velsen () Vastgesteld 23-12-2021 - geheel onherroepelijk in werking

Paraplubestemmingsplan parkeren Velsen > Bestemmingsplan - Gemeente Velsen ① Vastgesteld 28-06-2018 - geheel onherroepelijk in werking

Industrieterrein Tata Steel > Bestemmingsplan - Gemeente Velsen ① Onherroepelijk 22-02-2013 - geheel onherroepelijk in werking

Industrieterrein Tata Steel > Bestemmingsplan - Gemeente Velsen () Vastgesteld 22-11-2012 - geheel onherroepelijk in werking

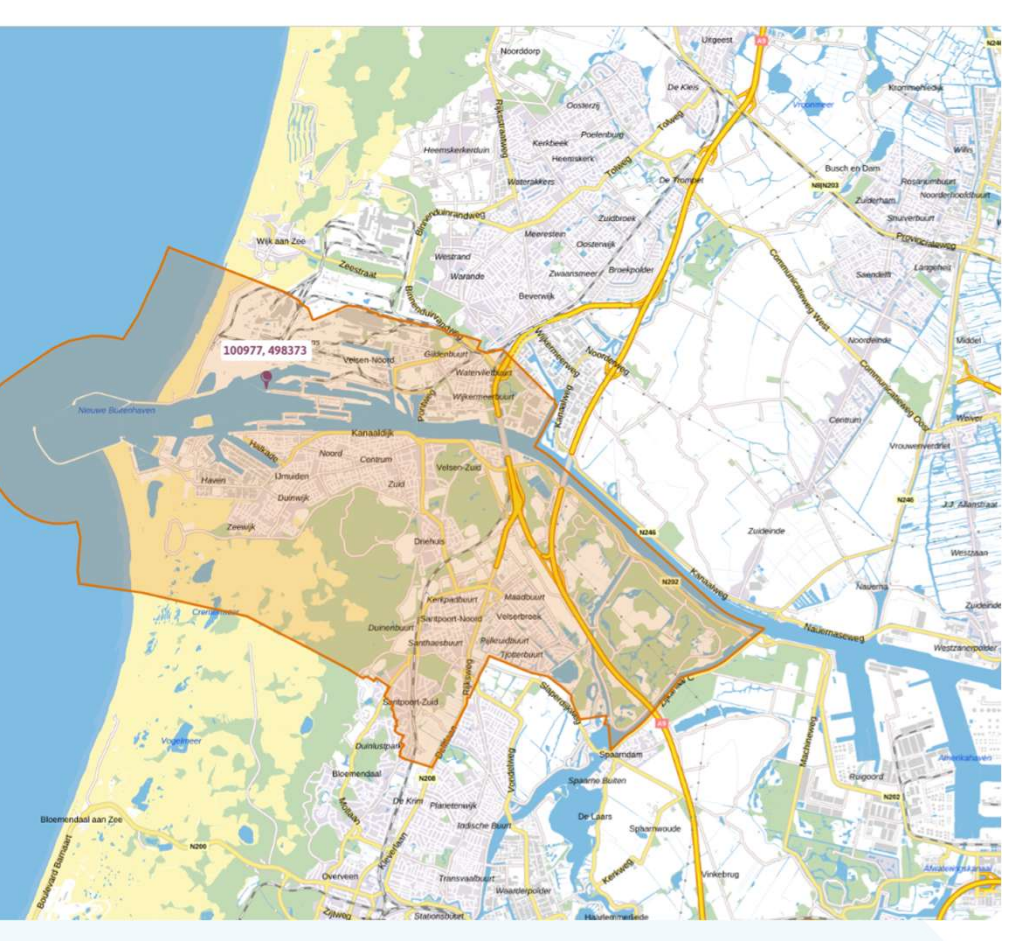

Waar komt de omgevingsvisie te staan?

# Kunnen we de weg vinden?

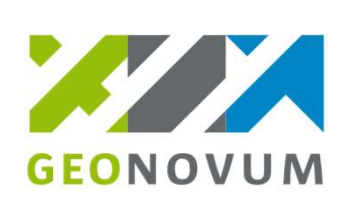

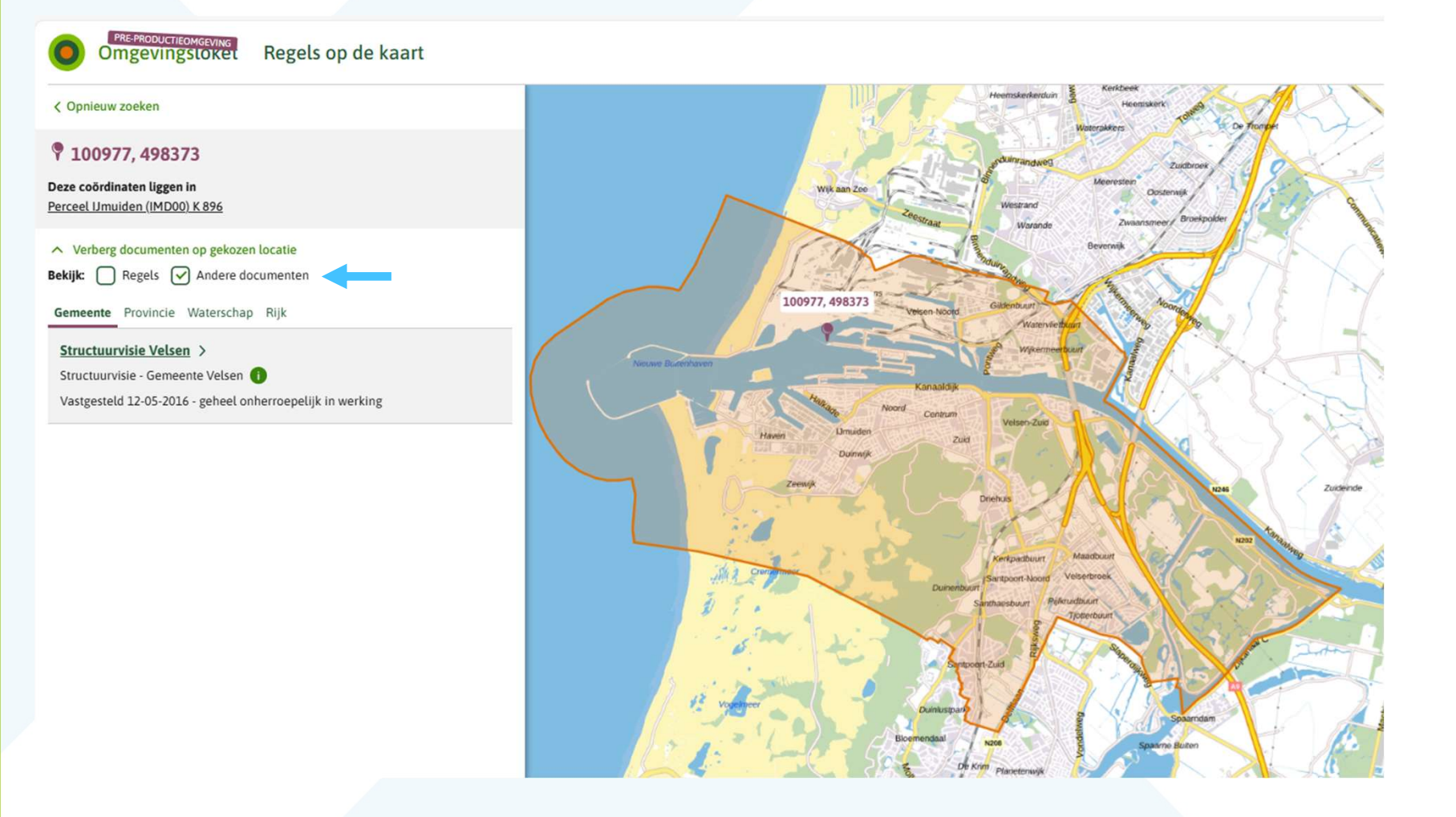

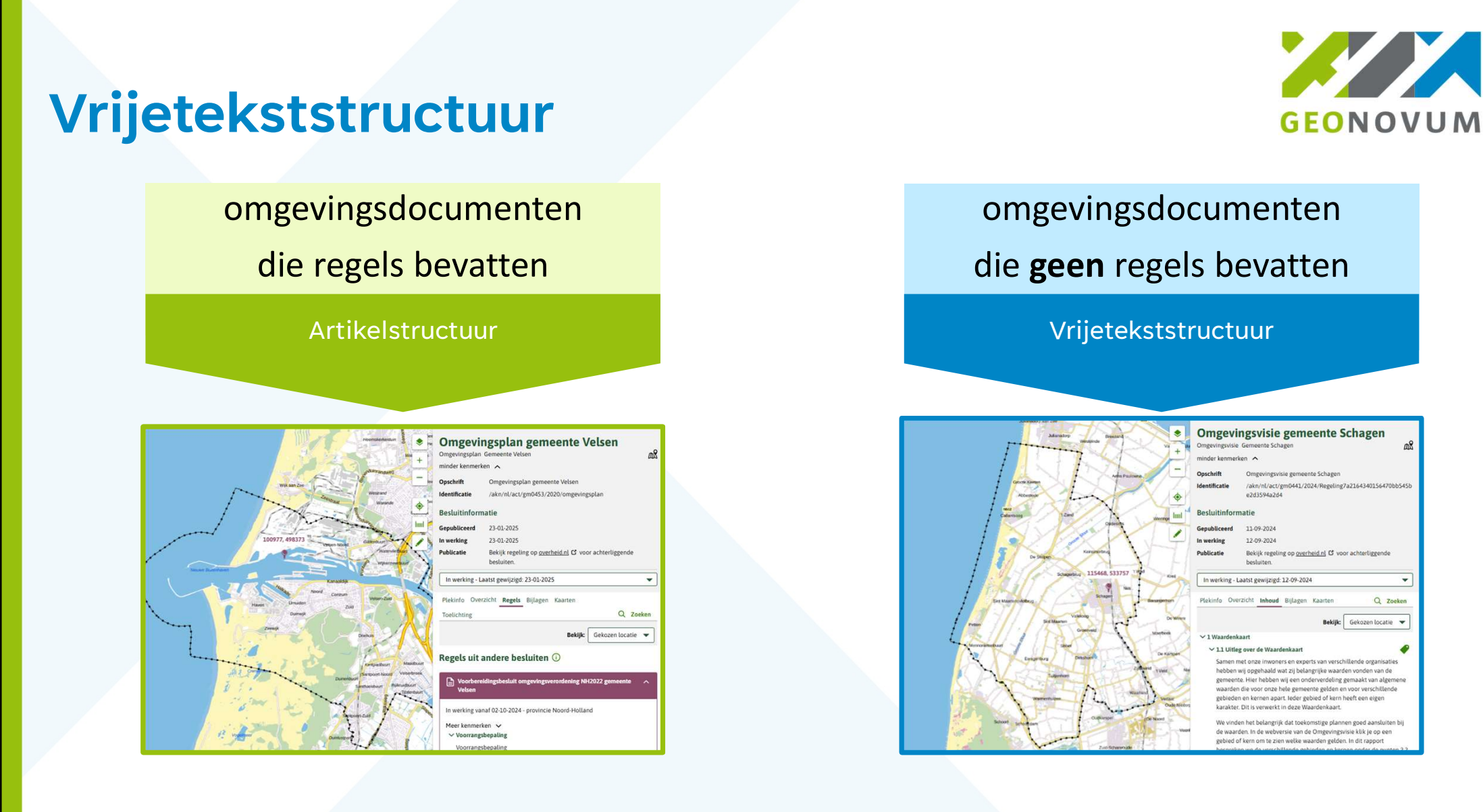

<u>n</u>8

# GEONOVUM

### Vrijetekststructuur

### Artikelstructuur

#### ✓ Artikel 4A.14b Gebruik van grousen en bouwwerken

Gronden en bouwwerken worden gebruikt met het doel dat in dit hoofdstuk als functie aan de locatie is toegedeeld, dat verenigbaar is met dit doel en de overige regels van dit omgevingsplan die gaan over het gebruiken van gronden en bouwwerken.

#### > Artikel 4A.14c Gebruik bouwwerk: specifieke zorgplicht

 Hoofdstuk 4B Normen voor bouwen, in stand houden en gebruiken van bouwwerken bouwwerken

∨ Afdeling 4B.1 Ruimtelijke normen voor gebouwen Ø

#### ✓ Artikel 4B.1a Waar gebouwen

1.

een gebouw is gesitueerd binnen de gebiedsaanwijzing bouw: bouwvlak;

2.

in afwijking van lid 1, is een gebouw, zijnde een strandpaviljoen met een maximum bebouwd oppervlak van 600 m2, gesitueerd binnen deze locaties, waarbij de minimale ruimte afstand tussen de paviljoens 7,5 meter is;

#### 3.

in afwijking van lid 1, is een gebouw, zijnde een toegankelijke windturbine, gesitueerd binnen deze locaties;

#### 4.

in afwijking van lid 1, is een gebouw, zijnde een voorzieningengebouw, gesitueerd binnen deze locaties, waarbij het maximum oppervlak 230m<sup>2</sup> is;

### Vrijetekststructuur

#### ✓ 2 Stappenptan

✓ 2.1 Wanneer is het stappenplan becangrijk?

Heeft u een plan of een idee dat u wilt uitvoeren in onze gemeente?

Kijk eerst of uw plan mogelijk is binnen het bestemmingsplan. Via www.ruimtelijkeplannen.nl kunt u opzoeken welk bestemmingsplan voor uw plan geldt. In het bestemmingsplan staat wat mag op welke plek in de gemeente.

Past uw plan niet in het bestemmingsplan? Dan is het stappenplan van belang. In het stappenplan staat wat u kunt doen om uw plan goed voor te bereiden.

#### ✓ 2.2 Hoe werkt het stappenplan?

Hoe het stappenplan werkt vertellen we aan de hand van vier vragen:

1. Sluit uw plan aan bij de waardenkaart?

2. Heeft u uw plan besproken met de buurt?

3. Draagt uw plan bij aan de speerpunten?

4. Voldoet uw plan aan de wetten en regels?

#### Sluit uw plan aan bij de Waardenkaart?

We vinden veel dingen waardevol in onze gemeente. Bijvoorbeeld het landschap en de vele verenigingen. Waarden die we graag houden en versterken. De waarden staan per plek aangegeven op de Waardenkaart. Zie hiervoor hoofdstuk <u>1</u>.

- Kijk op de kaart welke waarden de plek van uw plan heeft.
- Ga na of uw plan past bii deze waarden.

# GEONOVUM

### **Online lezen**

- Regels op de kaart en officiele bekendmakingen bepalen lay-out
- Denk aan je doelgroep
- Online lezers zoeken iets specifieks: een antwoord op hun vraag
  - F-patroon
  - Informatieve (tussen)koppen
  - Beknopt schrijven
  - Visuele kenmerken

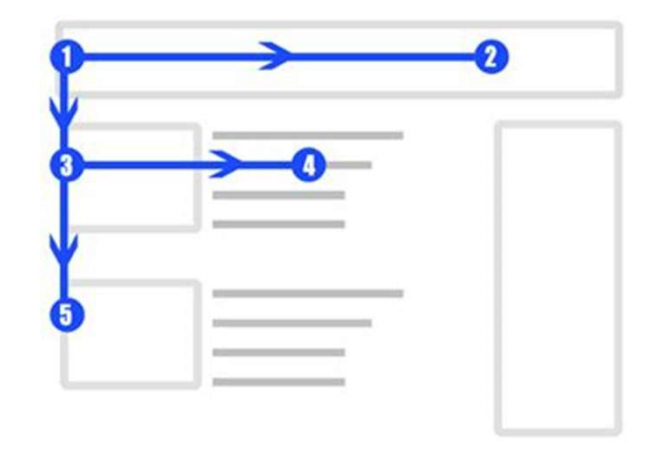

### **Regelingsgebied omgevingsvisie**

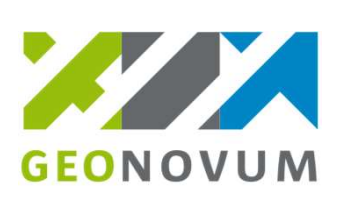

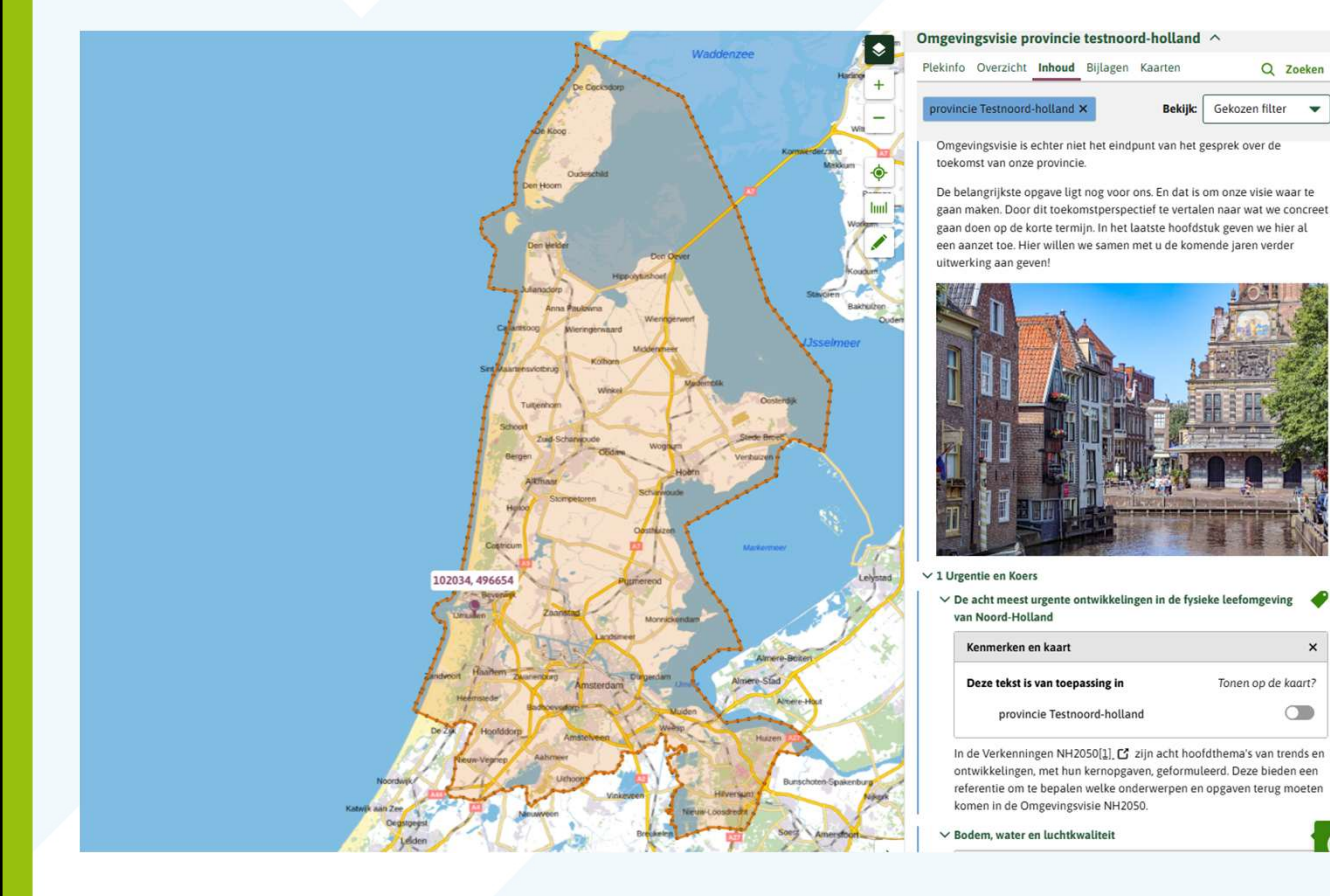

- Het regelingsgebied is het volledige gebied waar de regeling over gaat
- Bij de omgevingsvisie is dit altijd het ambtsgebied

### **Regelingsgebied programma**

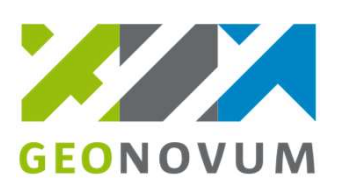

### Programma: eigen regelingsgebied (meerdere programma's mogelijk)

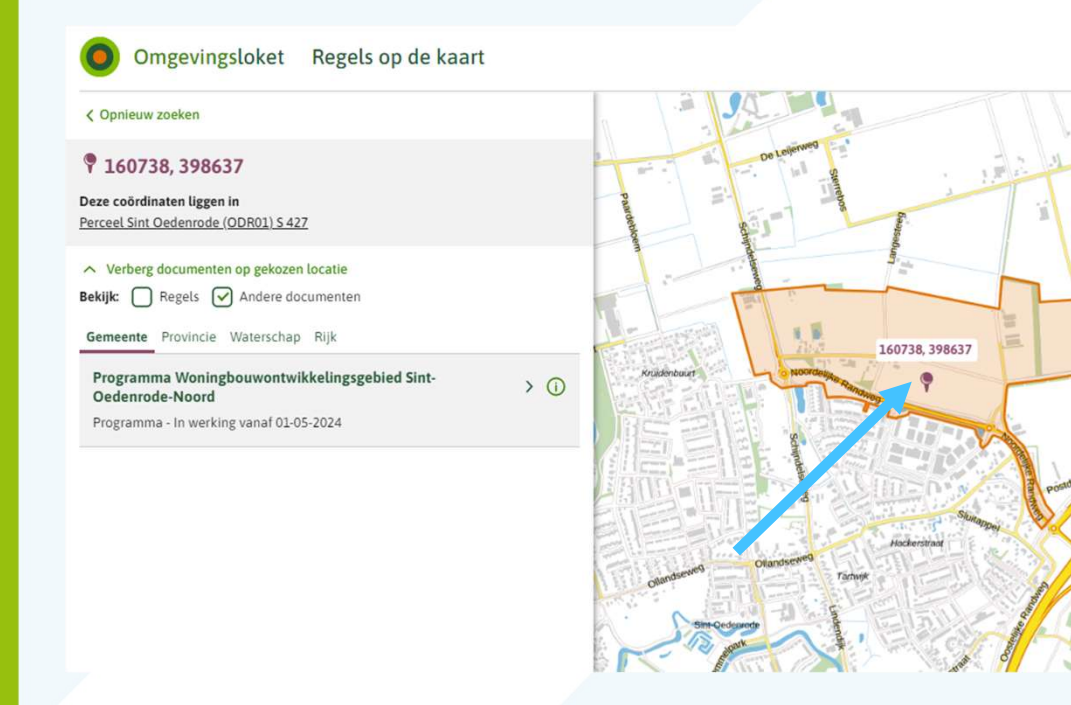

- Het regelingsgebied is het volledige gebied waar de regeling over gaat
- Bij het Programma kan het regelingsgebied kleiner zijn dan het ambtsgebied

### Annotaties in de omgevingsvisie

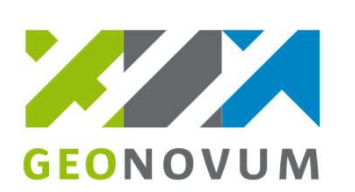

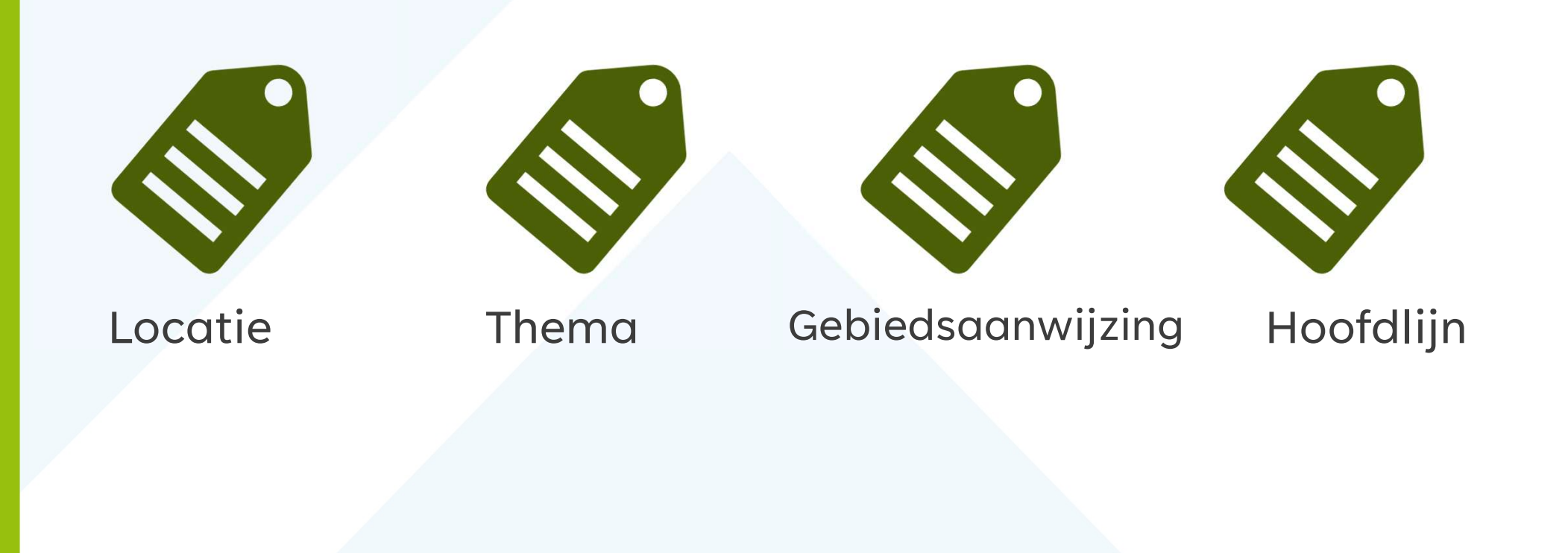

# GEONOVUM

## **Locaties**

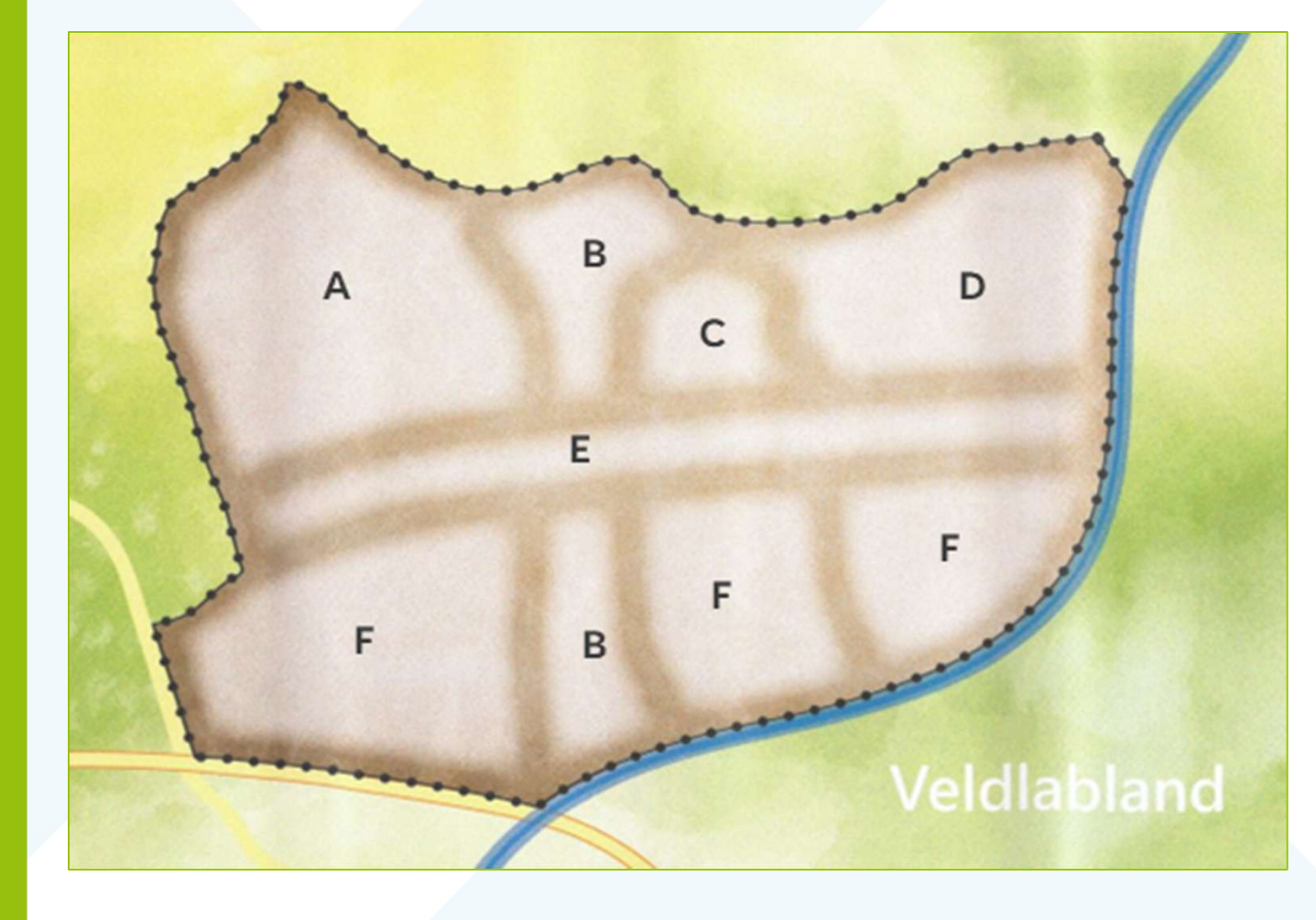

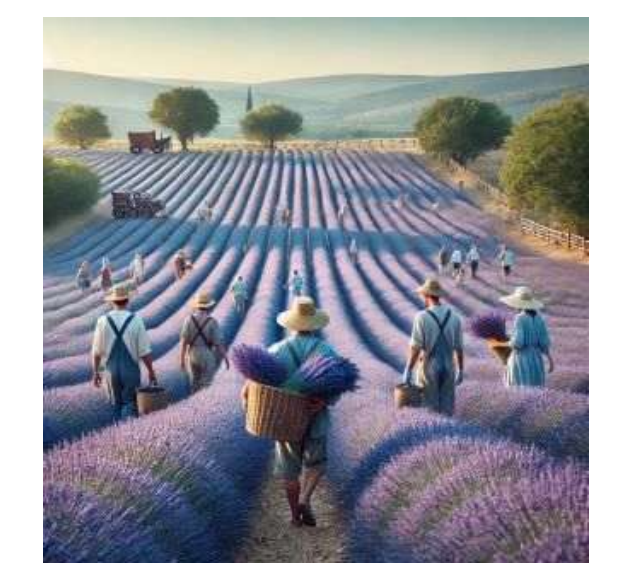

### **Locaties**

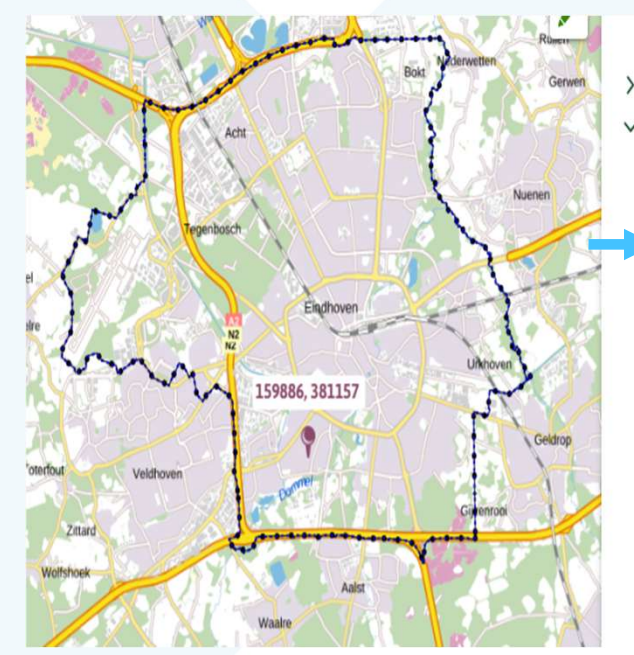

|   | placemaking bij gebiedsontwikkelingen.             |                                                                                                    |
|---|----------------------------------------------------|----------------------------------------------------------------------------------------------------|
|   | 3 Verstedelijkingprincicpes voor Eindhoven in 2040 |                                                                                                    |
| , | 4 Eindhoven de verbonden stad                      |                                                                                                    |
|   | Kenmerken en kaart                                 | ×                                                                                                    |
|   | Deze tekst is van toepassing in                    | Tonen op de kaart?                                                                                              |
|   | Ambtsgebied Gemeente Eindhoven                     |                                                                                                    |
|   | ✓ 4.1 Inleiding                                    | •                                                                                                    |
|   |                                                    | Number Distriction of the second second second second second second second second second second second second s |

Eindhoven is een stad met een rijke geschiedenis die grote veranderingen doormaakte door de tijd heen. De historische ontwikkeling is zichtbaar in de stedelijke opbouw, het erfgoed en de historische landschappen.

#### ✓ 4.2 Oude stad, gekenmerkt door grote transformaties

Eindhoven ontstond in de middeleeuwen op de plek waar de Gender en de Dommel samenkomen. Rondom Eindhoven ontstonden kleine dorpen

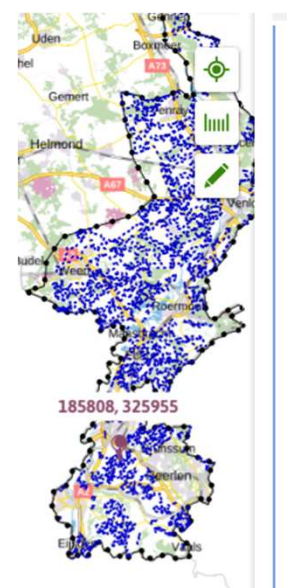

| Kenmerken en kaart              | ;                 |
|---------------------------------|-------------------|
| Deze tekst is van toepassing in | Tonen op de kaart |
| Primair Landbouwgebied          |                   |
| Gebiedsaanwijzingen             | Tonen op de kaart |
| ruimtelijk gebruik              |                   |
| Primair landbouwgebied          |                   |

GEONOVUM

Het <u>Primair Landbouwgebied</u> bestaat uit gebieden waar <u>landbouw</u> de dominante functie is. De regels vanuit milieu en water voor de landbouw in deze gebieden zijn relatief klein, vergeleken met de andere delen van het landelijk gebied. Een aantal algemeen geldende regels voor de landbouw (bijvoorbeeld ammoniakemissie dierenverblijven, geitenhouderijen) gelden overigens ook hier, net als bijvoorbeeld regels voor <u>grondwaterbescherming</u> waar dat nodig is voor drinkwaterwinning.

Om de landbouw niet onnodig te beperken, is er in beginsel in deze zone geen ruimte voor nieuwe niet-agrarische functies zoals wonen en woon- of <u>recreatiefuncties</u> in <u>vrijkomende agrarische bebouwing</u> (VAB). Als er vanuit gemeenten toch initiatieven worden aangedragen op dat vlak, zullen we daarover het gesprek aangaan en bezien of en hoe deze op basis van gebiedsgericht maatwerk gerealiseerd kunnen worden.

18

### Gebiedsaanwijzing

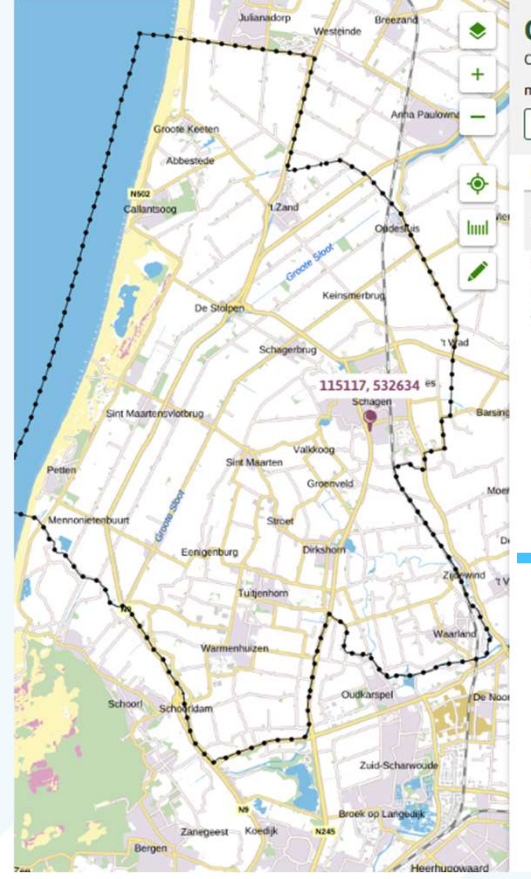

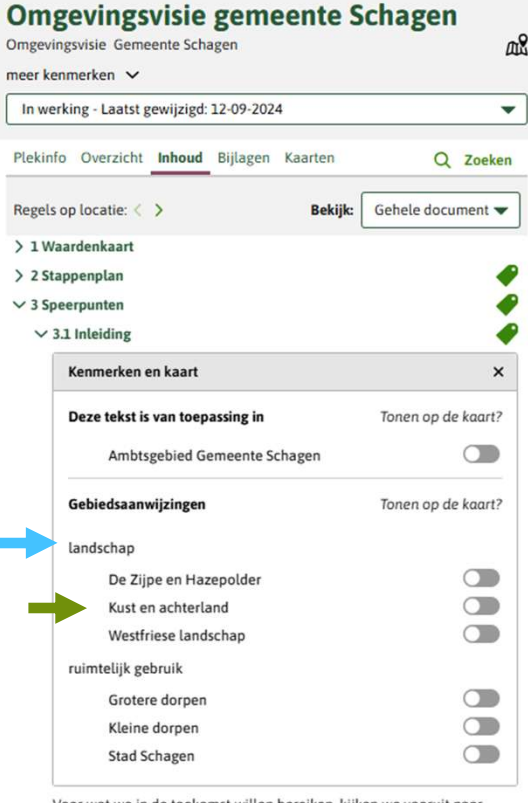

Voor wat we in de toekomst willen bereiken, kijken we vooruit naar 2040. We laten eerst zien welke plek we in de regio willen innemen. De gemeente Schagen heeft namelijk ook betekenis voor bewoners,

- Gebieden betekenisvol op een kaart weergeven, zodat duidelijk is waar de tekst in de visie over gaat
- Gebiedsaanwijzing maakt het mogelijk om in een viewer een selectie te maken van bepaalde gebieden

Gebiedsaanwijzing:

- → o Naam (zelf bedenken)
- → o Type (kiezen uit Waardelijst)
  - Groep (kiezen uit Waardelijst, symbolisatie)

GEONOVUM

### Gebiedsaanwijzing

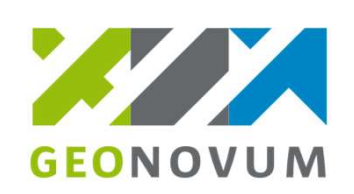

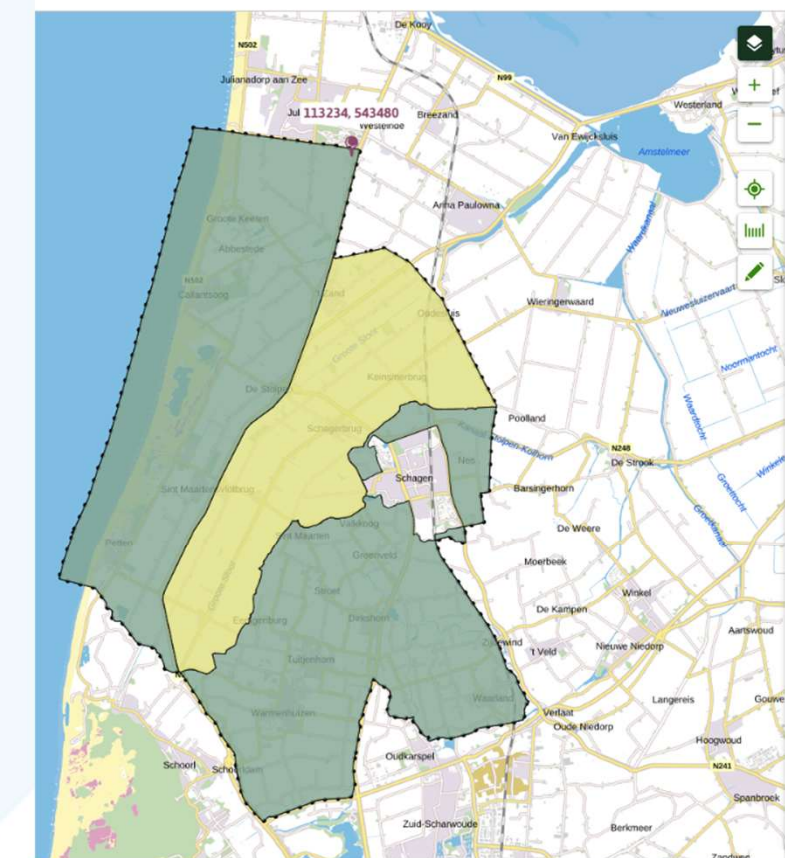

| Plekinf | o Overzicht                                    | Inhoud                             | Bijlagen                  | Kaarten                         | Q Zoeker                                   |
|---------|------------------------------------------------|------------------------------------|---------------------------|---------------------------------|--------------------------------------------|
| Regels  | op locatie: <                                  | >                                  |                           | Bekijk:                         | Gehele document 🔻                          |
|         | hebt gedacht.<br>dan met ons o<br>gemeente eer | Als aanp<br>of uw plar<br>n keuze. | assing van<br>1 toch kans | uw plan niet i<br>van slagen he | mogelijk is? Overleg<br>eeft. Dan maakt de |
| √ 3 Sp  | eerpunten                                      |                                    |                           |                                 |                                            |
| ~       | Kenmerken                                      | en kaart                           |                           |                                 | ×                                          |
|         | Deze tekst is                                  | van toep                           | assing in                 |                                 | Tonen op de kaart?                         |
|         | Ambts                                          | gebied G                           | emeente S                 | chagen                          |                                            |
|         | Gu dsaanv                                      | wijzingen                          |                           |                                 | Tonen op de kaart?                         |
|         | landschap                                      |                                    |                           |                                 |                                            |
|         | De Zij                                         | pe en Haz                          | repolder                  |                                 |                                            |
|         | Kust e                                         | n achterla                         | and                       |                                 |                                            |
|         | Westfr                                         | iese land                          | schap                     |                                 |                                            |
|         | ruimtelijk ge                                  | bruik                              |                           |                                 |                                            |
|         | Groter                                         | e dorpen                           |                           |                                 |                                            |
|         | Kleine                                         | dorpen                             |                           |                                 |                                            |
|         | Stad S                                         | chagon                             |                           |                                 |                                            |

Voor wat we in de toekomst witten bereiken, kijken we vooruit naar 2040. We laten eerst zien welke plek we in de regio willen innemen. De gemeente Schagen heeft namelijk ook betekenis voor bewoners, ondernemers en instellingen buiten de gemeente. Daarna geven we een overzicht van de speerpunten. Per speerpunt geven we aan welke acties hier bij horen. De acties verschillen per plek in de gemeente. Welke acties gelden op welke plek, is te zien op de visiekaart. Deze kaart is a → ○ Groep (kiezen uit Waardelijst, symbolisatie)

> Let op: niet elke gebiedsaanwijzing is geschikt voor een omgevingsvisie of programma!

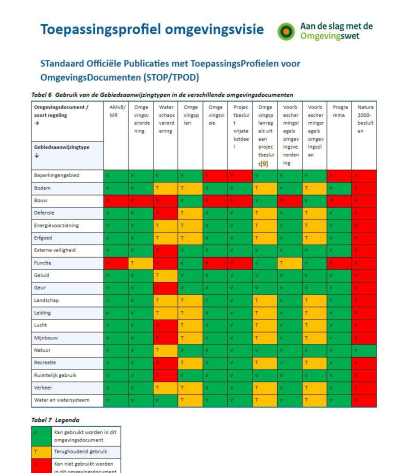

## Gebiedsaanwijzing

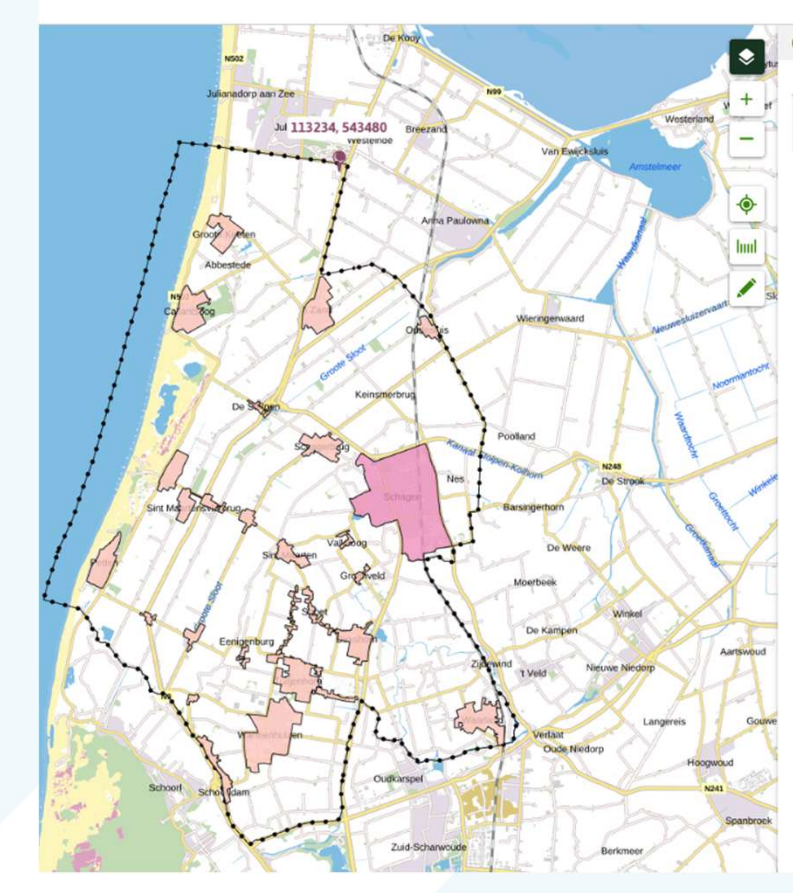

| Plakin | fo Oversicht                                  | Inhoud                               | Piilogon                  | Kaarton                      | 0                                 | -             |
|--------|-----------------------------------------------|--------------------------------------|---------------------------|------------------------------|-----------------------------------|---------------|
| Plekin | to Overzicht                                  | Innoua                               | Bijtagen                  | Kaarten                      | Q                                 | Zoeken        |
| Regels | op locatie: 🔇                                 | >                                    |                           | Bekijk:                      | Gehele docu                       | ment 🔻        |
|        | hebt gedacht<br>dan met ons o<br>gemeente eer | . Als aanp<br>of uw plan<br>n keuze. | assing van<br>I toch kans | uw plan niet<br>van slagen h | mogelijk is? Ov<br>eeft. Dan maak | erleg<br>t de |
| ✓ 3 Sp | eerpunten                                     |                                      |                           |                              |                                   | -             |
| ~      | 3.1 Inleiding                                 |                                      |                           |                              |                                   | -             |
|        | Kenmerken                                     | en kaart                             |                           |                              |                                   | ×             |
|        | Deze tekst is                                 | van toep                             | assing in                 |                              | Tonen op de                       | e kaart?      |
|        | Ambts                                         | gebied Ge                            | emeente S                 | chagen                       |                                   |               |
|        | Gebiedsaan                                    | wijzingen                            |                           |                              | Tonen op de                       | e kaart?      |
|        | landschap                                     |                                      |                           |                              |                                   |               |
|        | De Zij                                        | pe en Haz                            | epolder                   |                              |                                   |               |
|        | Kust e                                        | n achterla                           | ind                       |                              |                                   |               |
|        | Westfr                                        | riese land                           | schap                     |                              |                                   |               |
|        | . mtelijk ge                                  | bruik                                |                           |                              |                                   |               |
|        | Groter                                        | re dorpen                            |                           |                              |                                   |               |
|        | Kleine                                        | dorpen                               |                           |                              |                                   |               |
|        | - cude                                        |                                      |                           |                              |                                   |               |

Voor wat we in de toekomst willen bereiken, kijken we vooruit naar 2040. We laten eerst zien welke plek we in de regio willen innemen. De gemeente Schagen heeft namelijk ook betekenis voor bewoners, ondernemers en instellingen buiten de gemeente. Daarna geven we een overzicht van de speerpunten. Per speerpunt geven we aan welke acties hier bij horen. De acties verschillen per plek in de gemeente. Welke acties gelden op welke alek is te sine op de vieleaart. Perse koert is op

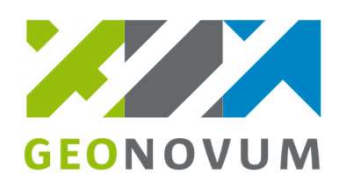

### Waardelijsten in de Stelselcatalogus

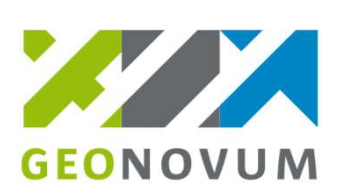

O Home - Stelselcatalogus Omge × +

 $\rightarrow$ 

C 25 stelselcatalogus.omgevingswet.overheid.nl/home

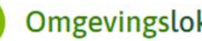

#### Omgevingsloket Stelselcatalogus

Werkzaamheden Waardelijsten Informatieproducten Over de catalogus Begrippen Activiteiten Home

### **Stelselcatalogus Omgevingswet**

De Stelselcatalogus Omgevingswet (DSO Stelselcatalogus) is een online naslagwerk en dient als ondersteunend binnen de DSO-LV. In de DSO Stelselcatalogus kunt u begrippen, activiteiten, werkzaamheden, waardelijsten en informatieproducten vinden die bruikbaar zijn binnen de DSO Keten en afkomstig uit diverse domeinen.

De DSO Stelselcatalogus is de plek om definities van begrippen uit de Omgevingswet en -regelgeving te vinden in samenhang met andere informatie.

#### Begrippen uit de omgevingswet

Begrippen en definities die binnen de Omgevingswet worden gebruikt.

#### Activiteiten

Alle juridische activiteiten binnen de Omgevingswet.

#### Werkzaamheden

Werkzaamheden vertalen juridische activiteiten naar begrijpelijke taal.

#### Waardelijsten

Waardelijsten en alle waarden binnen deze lijsten.

#### Informatieproducten

Informatieproducten met juiste en feitelijke omgevingsinformatie.

### Waardelijsten in de Stelselcatalogus

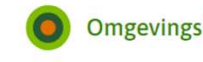

Omgevingsloket Stelselcatalogus

Home Begrippen Activiteiten Werkzaamheden Waardelijsten Informatieproducten Over de catalogus

#### Waardelijsten

Een waardelijst is een collectie van waarden waaruit onder bepaalde omstandigheden gekozen moet worden.

-

Bekijk sets van waardelijsten Zoek waardelijst

Set van waardelijsten:

Gevonden waardelijsten

| Waardelijst                 | Eigenaar | Versie | Set van waardelijsten |
|-----------------------------|----------|--------|-----------------------|
| Activiteitengroep           | Geonovum | 4.2.1  | IMOW                  |
| Activiteitregelkwalificatie | Geonovum | 4.2.1  | IMOW                  |
| Adressaat                   | Geonovum | 4.2.1  | IMOW                  |
| Beperkingengebiedgroep      | Geonovum | 4.2.1  | IMOW                  |
| Bodemgroep                  | Geonovum | 4.2.1  | IMOW                  |
| Bouwgroep                   | Geonovum | 4.2.1  | IMOW                  |
| Defensiegroep               | Geonovum | 4.2.1  | IMOW                  |
| Eenheid                     | Geonovum | 4.2.1  | IMOW                  |
| Energievoorzieninggroep     | Geonovum | 4.2.1  | IMOW                  |
| Erfgoedgroep                | Geonovum | 4.2.1  | IMOW                  |
|                             |          |        |                       |

| 0 | Omgevingsloket |
|---|----------------|
|---|----------------|

Activiteiten Werkzaamheden Waardelijsten Informatieproducten Over de catalogus Home Begrippen **TypeGebiedsaanwijzing** Versie: 4.2.1 💌 Titel: (i) TypeGebiedsaanwijzing Naam: (i) type gebiedsaanwijzing Beschrijving: (i) Waardelijst voor attribuut type, dat aangeeft welk type Gebiedsaanwijzing wordt geannoteerd. Onderdeel van: Set van IMOW waardelijsten

✓ Bekijk meer details

#### 19 Waarden in waardelijst TypeGebiedsaanwijzing

Stelselcatalogus

| Waarde                    | Definitie                                                                                                    |
|---------------------------|----------------------------------------------------------------------------------------------------|
| <u>beperkingengebied</u>  | Object dat machineleesbaar maakt dat een Juridische regel en de bijbehorende Locatie(s) gaan over een beperkingengebied als<br>bedoeld in de Omgevingswet: een bij of krachtens de wet aangewezen gebied waar, vanwege de aanwezigheid van een werk of<br>object, regels gelden over activiteiten die gevolgen hebben of kunnen hebben voor dat werk of object. |
| <u>bodem</u>              | Object dat machineleesbaar maakt dat een gebied is aangewezen door regels of beleid, gericht op de bescherming van de<br>bodemkwaliteit.                                                                                                    |
| bouw                      | Object dat machineleesbaar maakt dat een Juridische regel in het omgevingsplan en de bijbehorende Locatie(s) gaan over de situering van bouwwerken.                                                                                                    |
| defensie                  | Object dat machineleesbaar maakt dat een gebied is aangewezen door regels of beleid, gericht op de bescherming en het<br>tegengaan van verstoring van militaire gebieden en objecten.                                                                                                    |
| <u>energievoorziening</u> | Object dat machineleesbaar maakt dat een gebied is aangewezen door regels of beleid, gericht op de bescherming en bevordering van de energievoorziening.                                                                                                    |
| erfgoed                   | Object dat machineleesbaar maakt dat een gebied is aangewezen door regels of beleid, gericht op de bescherming van cultureel<br>erfgoed.                                                                                                    |
|                           |                                                                                                    |

GEONOVUM

### Thema

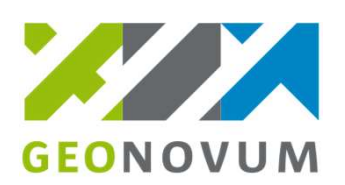

• Maakt het mogelijk om verschillende Tekstdelen binnen hetzelfde omgevingsdocument in samenhang te kunnen tonen

### Thema:

 Waarde (Kiezen uit Waardelijst)

| Waarde                                    | Definitie                |
|-------------------------------------------|--------------------------|
| bodem                                     | Kenmerk dat aangeeft da  |
| bouwwerken                                | Kenmerk dat aangeeft da  |
| cultureel erfgoed                         | Kenmerk dat aangeeft da  |
| <u>energie en natuurlijke hulpbronnen</u> | Kenmerk dat aangeeft da  |
|                                           | energievoorziening en de |
| externe veiligheid                        | Kenmerk dat aangeeft da  |
| geluid                                    | Kenmerk dat aangeeft da  |
| gezondheid                                | Kenmerk dat aangeeft da  |
|                                           | leefomgeving.            |
| infrastructuur                            | Kenmerk dat aangeeft da  |
|                                           | leefomgeving.            |
| landgebruik                               | Kenmerk dat aangeeft da  |
| landschap                                 | Kenmerk dat aangeeft da  |
| lucht                                     | Kenmerk dat aangeeft da  |
| milieu algemeen                           | Kenmerk dat aangeeft da  |
| natuur                                    | Kenmerk dat aangeeft da  |
| procedures                                | Kenmerk dat aangeeft da  |
| water en watersystemen                    | Kenmerk dat aangeeft da  |

### **Omgevingsvisie Limburg**

Omgevingsvisie Provincie Limburg

landschap
milieu algemeen
natuur
procedures

· water en watersystemen

| In werking - Laatst gewijzigd: 01-01-2024              | ✓ § 10.2 Wat is onze ambitie?   |                   |
|--------------------------------------------------------|---------------------------------|-------------------|
| Plekinfo Overzicht Inhoud Bijlagen Kaarten             | Kenmerken en kaart              | 2                 |
|                                                        | Algemene kenmerken              |                   |
| Niveaus: 1 Z 3 4<br>Regels on locatie: < > Bekij       | Thema's infrastr                | uctuur            |
| negets op to caller. ( )                               | Hoofdliinen - Ambii             | lie               |
| ✓ Thema's                                              |                                 | ,                 |
| bodem                                                  | Deze tekst is van toepassing in | Tonen op de kaart |
| <ul> <li>bouwwerken</li> </ul>                         |                                 |                   |
| <ul> <li>cultureel erfgoed</li> </ul>                  | provincie cimburg               |                   |
| <ul> <li>energie en natuurlijke hulpbronnen</li> </ul> |                                 |                   |
| <ul> <li>externe veiligheid</li> </ul>                 |                                 |                   |
| <ul> <li>geluid</li> </ul>                             |                                 |                   |

### Thema

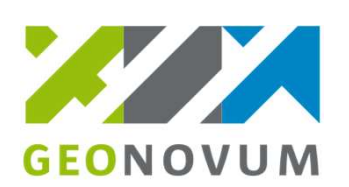

• Eenzelfde Thema kan in verschillende omgevingsdocumenten van een bevoegd gezag toegepast worden

| Toon ext                                                                                                    | Vanuit omgevingsdocumenten                                                                                                    |                    |
|----------------------------------------------------------------------------------------------------|----------------------------------------------------------------------------------------------------|--------------------|
| Omgevingsloket       Regels op de kaart         Filter op kenmerken       ×         Zoek kenmerken <ul> <li>214055, 501994</li> <li>Deze coördinate liggen in<br/>Baadhuisstraat 1A Dalfsen<br/>Percel Dalfsen (SNOI): 10026</li> </ul> Image: Comparison of the second second secon | Thema's (15)       bodem       bouwwerken       cultureel erfgoed       energie en natuurlijke hulpbronnen                                                                                            |                    |
| Filtering werkt nog niet voor inRo-<br>plannen.         Vanuit omgevingsdocumenten         Thema's (15)         Gebiedsaanwijzingen (15)         Activiteiten (545)         Chw Kernen gemeente Dalfsen ?         Omgevingsplan - Gemeente Dalfsen ?         In werking vanaf 10-04-2025         Chw Kernen gemeente Dalfsen ?         Vastgesteld 03-02-2025 - deels onherroepelijk in werking         Omgevingsvise gemeente Dalfsen >                                                                                                    | externe veiligheid  geluid geluid gezondheid infrastructuur landgebruik × landgebruik landgebruik gekijk: Regels Andere documenten landschap lucht milieu algemeen natuur In werking vanaf 10-04-2025 | Toon extra filters |
| Structuurvisie - Gemeente Dalfsen ① Vastgesteld 28-02-2022 - geheel onherroepelijk in werking Chw bestemmingsplan 1e Verzamelplan Kernen gemeente Dalfsen 2016 > Bestemmingsplan - Gemeente Dalfsen ① Vastgesteld 17-12-2018 - geheel onherroepelijk in werking Centrumvisie Dorp aan de Vecht > Structuurvisie - Gemeente Dalfsen ① Vastgesteld 27-11-2017 - geheel onherroepelijk in werking                                                                                                    | procedures<br>water en watersystemen<br>Gebiedsaanwijzingen (14)<br>Activiteiten (520)                                                                                                    |                    |

### Hoofdlijnen

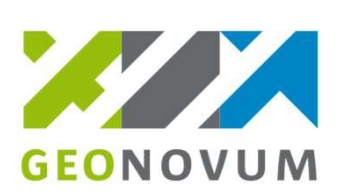

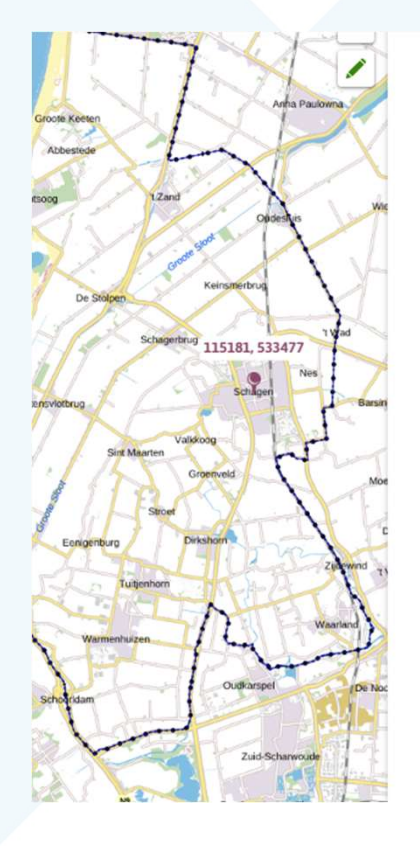

| Kenmerken en kaart           |              | ×                          |
|------------------------------|--------------|----------------------------|
| Algemene kenmerken           |              | +                          |
| Hoofdlijnen                  | Speerpunt    | - Inzet op een<br>ndelijk, |
|                              | ondernem     | ersvriendelijke gemeente,  |
|                              | , Inzet op e | en regionaal belangrijke   |
|                              | stad en ste  | erke dorpen,               |
| Deze tekst is van toepassing | in           | Tonen op de kaart?         |
| Ambtsgebied Gemeen           | te Schagen   |                            |
| Gebiedsaanwijzingen          |              | Tonen op de kaart?         |
| landschap                    |              |                            |
| De Zijpe en Hazepolde        | er           |                            |
| Kust en achterland           |              |                            |
| Westfriese landschap         |              |                            |
| ruimtelijk gebruik           |              |                            |
| Grotere dorpen               |              |                            |
| Kleine dorpen                |              |                            |
| Stad Schagen                 |              |                            |

ondernemers

Dit leggen we uit aan de hand van de punten:

- Maakt het mogelijk om in de visie of in een programma verschillende onderdelen met eenzelfde Hoofdlijn te selecteren
- Eenzelfde Hoofdlijn kan in verschillende omgevingsdocumenten (met vrijetekststructuur) van een bevoegd gezag toegepast worden

### Hoofdlijn:

- • Soort (zelf bedenken)
- Naam (zelf bedenken)

### Hoofdlijnen: raadplegen

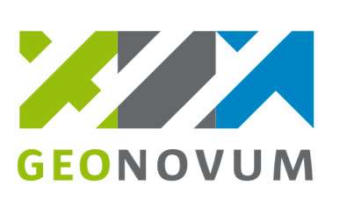

| In werking - Laatst gewijzigd: 01-01-2024 |  |  |  |  |
|-------------------------------------------|--|--|--|--|
|                                           |  |  |  |  |
| > Thema's                                 |  |  |  |  |
| ✓ Hoofdlijnen                             |  |  |  |  |
| >                                         |  |  |  |  |
| > Afweging                                |  |  |  |  |
| <ul> <li>Provinciaal belang</li> </ul>    |  |  |  |  |
| Provinciaal belang                        |  |  |  |  |
| Regiovisie                                |  |  |  |  |

- Binnen overzicht Hoofdlijn selecteren
- Het filter bij Bekijk op Gekozen filter zetten
- Samenvatting van de hoofdlijn (blauwe lijn)

|                                 | In werking - Laatst gewijzigd: 01-01-2024  |                                  |                                            |  |  |
|---------------------------------|--------------------------------------------|----------------------------------|--------------------------------------------|--|--|
| lekinfo Overzicht               | Inhoud Bijlagen                            | Kaarten                          | Q Zoeken                                   |  |  |
| Provinciaal belang              | ×                                          | Bekijk:                          | Gekozen filter 🛛 🔻                         |  |  |
| <ul> <li>Introductie</li> </ul> |                                            |                                  |                                            |  |  |
| ∨ Hoofdstuk 3 Lin               | nburgse principes e                        | n algemene zo                    | nering                                     |  |  |
| ∨ § 3.1 De Lim                  | burgse principes                           |                                  | 4                                          |  |  |
| De Omgevin                      | ngswet gaat uit van                        | het zoeken naa                   | ar de balans tussen he                     |  |  |
| beschermen                      | n én benutten van d                        | e fysieke leefor                 | mgeving waarin we                          |  |  |
| Omgevingsv                      | visie is geen blauwd                       | ruk voor de toe                  | ekomst. Bij (nieuwe)                       |  |  |
| ontwikkelin                     | gen kunnen we nog                          | keuzes maken                     | . Daarbij kiezen we                        |  |  |
| voor maatw                      | erk en houden we r                         | ekening met he                   | et karakter en                             |  |  |
| lokale schaz                    | den van een gebied<br>al. Als we afweginge | en de arweging<br>en maken, doer | g van belangen op<br>1 we dat op basis van |  |  |
| onderstaand                     | de Limburgse princi                        | pes. <sup>[8]</sup>              |                                            |  |  |
| We streven i                    | naar een inclusieve                        | , gezonde en ve                  | eilige samenleving                         |  |  |
|                                 |                                            |                                  |                                            |  |  |
| Wij zijn er vo                  | oor alle mensen in                         | Limburg en stre                  | even naar een                              |  |  |

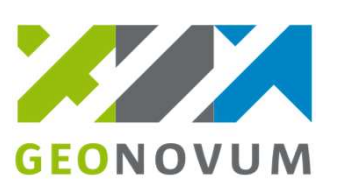

# (Kaarten)

- Annotatie aan een tekstdeel
- Annotatie waarmee een viewer een informatieve kaart kan tonen waarop de door het bevoegd gezag geselecteerde Gebiedsaanwijzingen worden weergegeven die horen bij één of meer stukken (vrije) tekst zodat die objecten in samenhang kunnen worden getoond.
- Alle kaarten die bij een omgevingsvisie of programma horen staan bij elkaar in de viewer onder Kaarten
- Een Kaart heeft één of meerdere kaartlagen

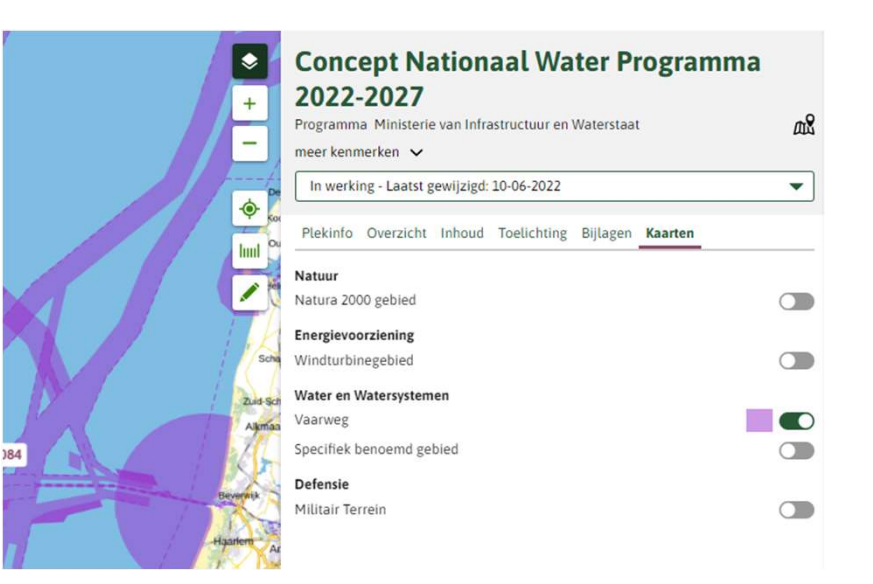

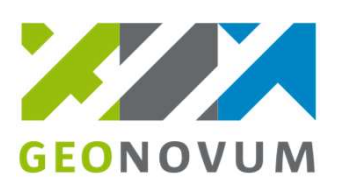

### Casus – annoteren

Er is een casus die we gaan annoteren met gebiedsaanwijzing, hoofdlijn en thema.

- Casus op papier.
- Hoofdlijnen: de 4 kleuren felle post-its.
- Thema's: 2 kleuren pastelkleurige post-its.
- Gebiedsaanwijzing: roze pastelkleurige post-it.

Annoteer de casus met gebiedsaanwijzingen, hoofdlijnen en thema's.

### **Casus - annoteren** GEONOVUM Toe te passen Hoofdlijnen: Toe te passen Thema's: Soort: speerpunt Inzetten op klimaatadaptatie Water en watersystemen Gezondheid Verduurzamen mobiliteit Gezondheid Vergroten biodiversiteit Toe te passen Gebiedsaanwijzingen: A - Agrarisch landgebruik Aantrekkelijk maken voor B - Buurtschappen en linten toerisme en recreatie C - Centrumgebied D - De woonwijken E - Eenhoorn reservaat F - Flora en Fauna gebieden Schrijf hier het type (waardelijst) én de letter van

de bijbehorende gebiedsaanwijzing(en)

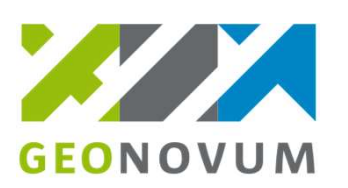

# Oefenen in de oefensoftware

De casus zetten we in de software die aangesloten is op de pré-omgeving

- Casus digitaal in de uitnodiging van vandaag.
- Zet de casus in je software.
- Zet je gebiedsaanwijzing, hoofdlijnen en thema's (zie je eigen resultaat van blok 2) in de software.

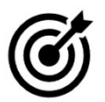

Omgevingsvisie in de software, geannoteerd met gebiedsaanwijzing, thema en hoofdlijn.

# **Bedankt!**

implementatietpod@geonovum.nl

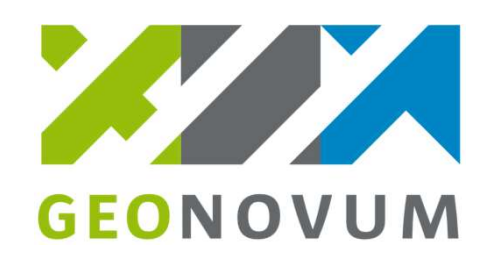